## Prodigi™ : Quoi de neuf? Version 3.0.0 - Fonctionnalités

La version 3.0.0 de Prodigi inclut les nouvelles fonctionnalités suivantes :

- Écran divisé (Caméra à distance dans la section du haut et Loupe dans la section du bas) :
  - Allumez la caméra à distance.
  - Ouvrez l'application Distance.
  - Touchez la flèche à gauche de l'écran.
  - Touchez la section du haut ou du bas pour faire apparaître la boîte de sélection rouge. Touchez de nouveau pour accéder à une des deux applications (Distance ou Loupe).
  - Faites glisser votre doigt de gauche à droite sur l'écran pour basculer entre l'application Distance et Loupe.
- Importation de pdf :
  - Accédez à Android.
  - Ouvrez l'application Explorer, Google Drive ou One Drive et ouvrez un document pdf.
  - Une nouvelle fenêtre apparaîtra; sélectionnez l'application Prodigi.
- Exporter un pdf :
  - À partir de la Galerie, maintenez votre doigt sur une image pour ouvrir le menu Action.
  - Sélectionnez Partager.
  - Sélectionnez PDF.
  - Sélectionnez l'application avec laquelle vous souhaitez partager l'image.
- Application Aide
  - Dans le Carrousel principal, touchez l'application Aide.
  - Touchez Tutoriels YouTube pour accéder aux tutoriels YouTube sur la Connect 12.
  - Touchez Commentaires pour répondre à un sondage sur la version actuelle de votre Connect. Cela vous sera automatiquement demandé après 7 jours d'utilisation.
- Procédure pour changer la voix.
  - Rendez-vous à la langue du système et choisissez la langue de votre choix.
  - Touchez Configuration pour télécharger et installer d'autres voix.
  - Seulement deux voix peuvent être installées en même temps; il est donc nécessaire de désélectionner une voix non utilisée afin d'en installer une autre. Cliquez ensuite sur le bouton Précédent pour revenir au menu Langue du système.

- Nouvelle option pour démarrer la ROC (reconnaissance optique des caractères)
  - Dans la Galerie, maintenez votre doigt sur une image puis sélectionnez Démarrer la ROC à partir du menu action. Cette fonction exécute la ROC sur une image sélectionnée qui n'a aucun résultat de ROC, comme une image pdf, par exemple (un pdf sans information texte).
- Support pour langue arabe
  - Copiez/collez du texte arabe dans la Galerie.
  - Importez des PDF en arabe.
  - Écoutez des textes lus en arabe par la Connect en mode page, colonnes ou ligne.

Veuillez noter que cette version ne supporte que la Prodigi Connect

Si vous avez des questions ou des commentaires, n'hésitez pas à contacter le service technique de HumanWare.